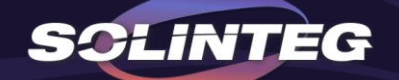

# MHT4-20KW THREE-PHASE HYBRID Paralleling Solution

www.solinteg.com

V1.1 2023.01.30

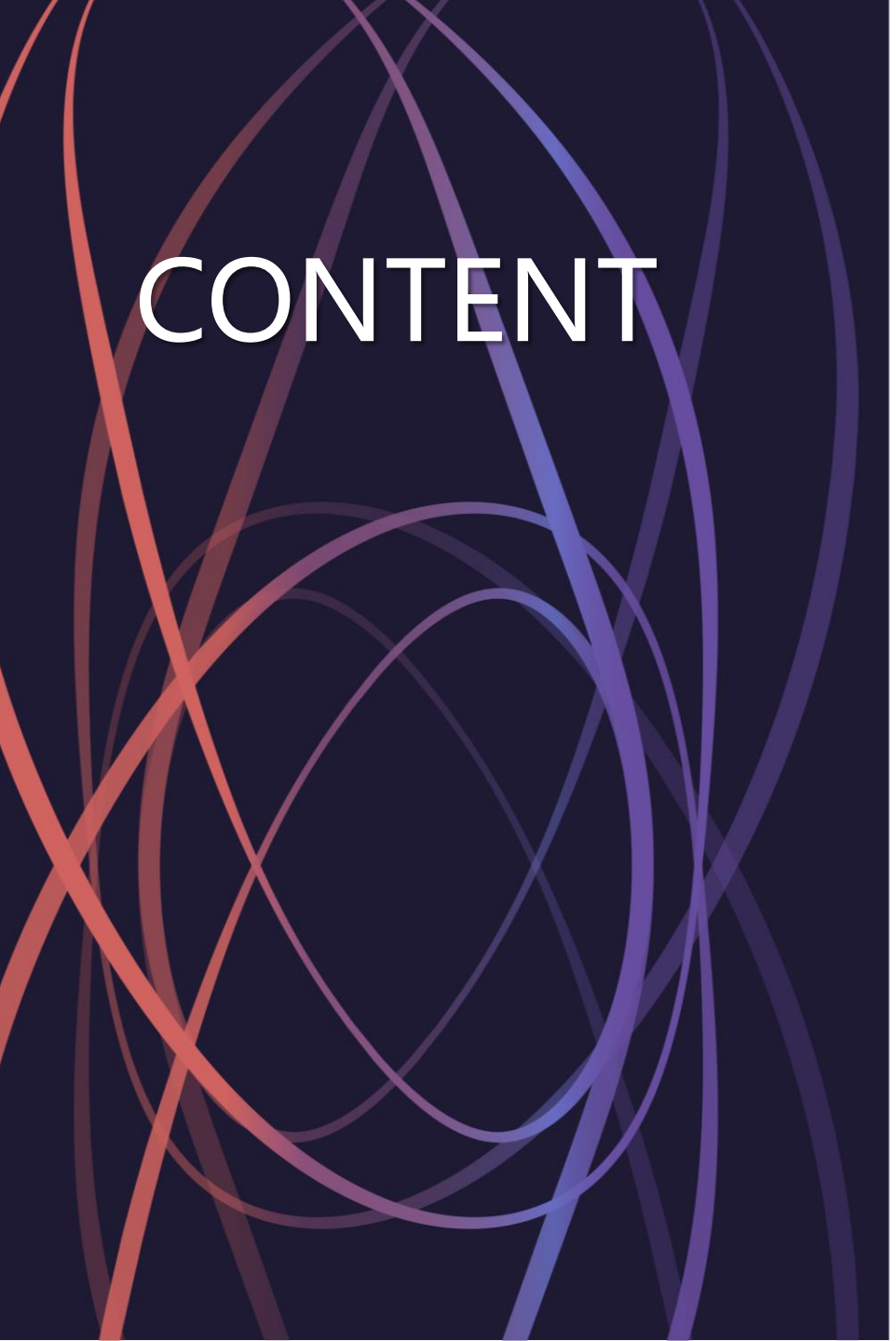

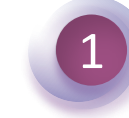

#### Introduction

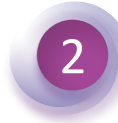

## **Master Slave Controlling**

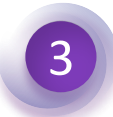

## **Datalogger Controlling**

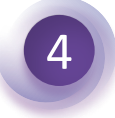

## **Solinteg Cloud Setting**

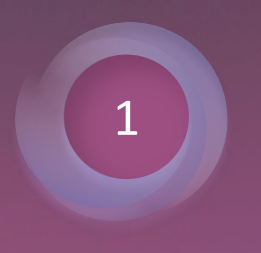

## Introduction

#### INTEGRATE SOLAR INTELLIGENTLY

#### Comparison between Master-Slave & Datalogger

| Items                                                       | Master Slave Parallel                                                                                            | Datalogger Parallel                                                                                                    |  |  |  |
|-------------------------------------------------------------|----------------------------------------------------------------------------------------------------|----------------------------------------------------------------------------------------------------|--|--|--|
| Device                                                      | 2-10 inverters, 1 smart meter                                                                                    | 2-10 inverters, 1 smart meter, 1 datalogger                                                                                                    |  |  |  |
| Communication method                                        | CAN+RS485 (smart meter)                                                                                          | CAN+RS485 (smart meter)                                                                                                    |  |  |  |
| Communication with server                                   | Each inverter needs to be equipped with communication module(WIFI/LAN), and communicates with server separately. | Communication module(WIFI/LAN) is unnecessary. Inverters communicate with server through the datalogger.                                         |  |  |  |
| Australia DRED                                              | Integrated                                                                                                    | Integrated                                                                                                    |  |  |  |
| Germany Ripple Control Receiver active power adjusting      | Integrated                                                                                                    | Integrated                                                                                                    |  |  |  |
| Germany Ripple Control Receiver<br>Reactive power adjusting | Non-Integrated                                                                                                   | Integrated                                                                                                    |  |  |  |
| Number of supported parallel inverter                       | 10                                                                                                    | 10                                                                                                    |  |  |  |
| Launch time                                                 | November,2022                                                                                                    | March, 2023                                                                                                    |  |  |  |
| Feature                                                     | *More suitable for paralleling projects equipped with a handful of supported devices                             | *More suitable for paralleling projects equipped with large<br>number of supported devices<br>*Integrated with reactive power adjusting function |  |  |  |
|                                                             | *Not integrated with reactive power adjusting function                                                           | *Able to be applied to projects equipped with multi-series inverters, like on-grid, hybrid and AC couple mixed parallel                          |  |  |  |

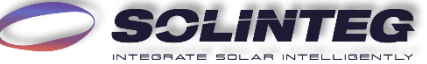

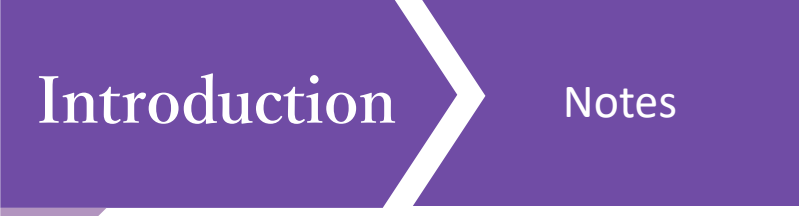

- 1. Each plant equipped with smart meter only supports one parallel system, which contains all installed inverters. Separately operating inverter is not involved in this system.
- 2. For master-slave controlling system, each parallel system must use the same model and specification in the same series of energy storage inverters, and battery (model and capacity) is recommended to be the same. The parallel system does not support grid-connected inverters or other models.
- 3. Batteries can not be connected in parallel. Each inverter is connected to its own battery.
- 4. When slave inverter loses the CAN bus communication in master-slave controlling system, the inverter itself will be automatically shutdown. When the RS485 communication between the Master/Datalogger and the smart meter is lost, the whole parallel system will automatically stop running.
- 5. In the parallel system, the priority strategy is to balance the output of each inverter. Also, the battery SOC connected to each inverter will be adjusted as consistently as possible by adjusting charge and discharge power.
- 6. The Master/Datalogger synchronizes the settings to the Slaves, which means the parameter settings of all inverters in the parallel system are the same.
- 7. At present, two solutions, master-slave and datalogger controlling, only support on-grid parallel, and off-grid parallel is expected to be launched by March, 2023.

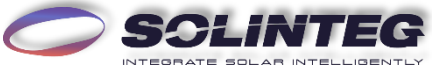

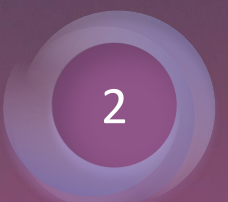

## Master Slave Controlling

#### INTEGRATE SOLAR INTELLIGENTLY

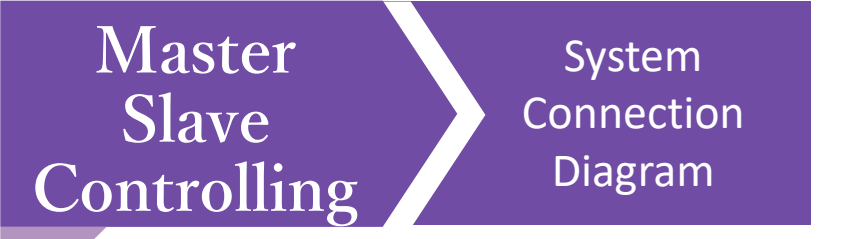

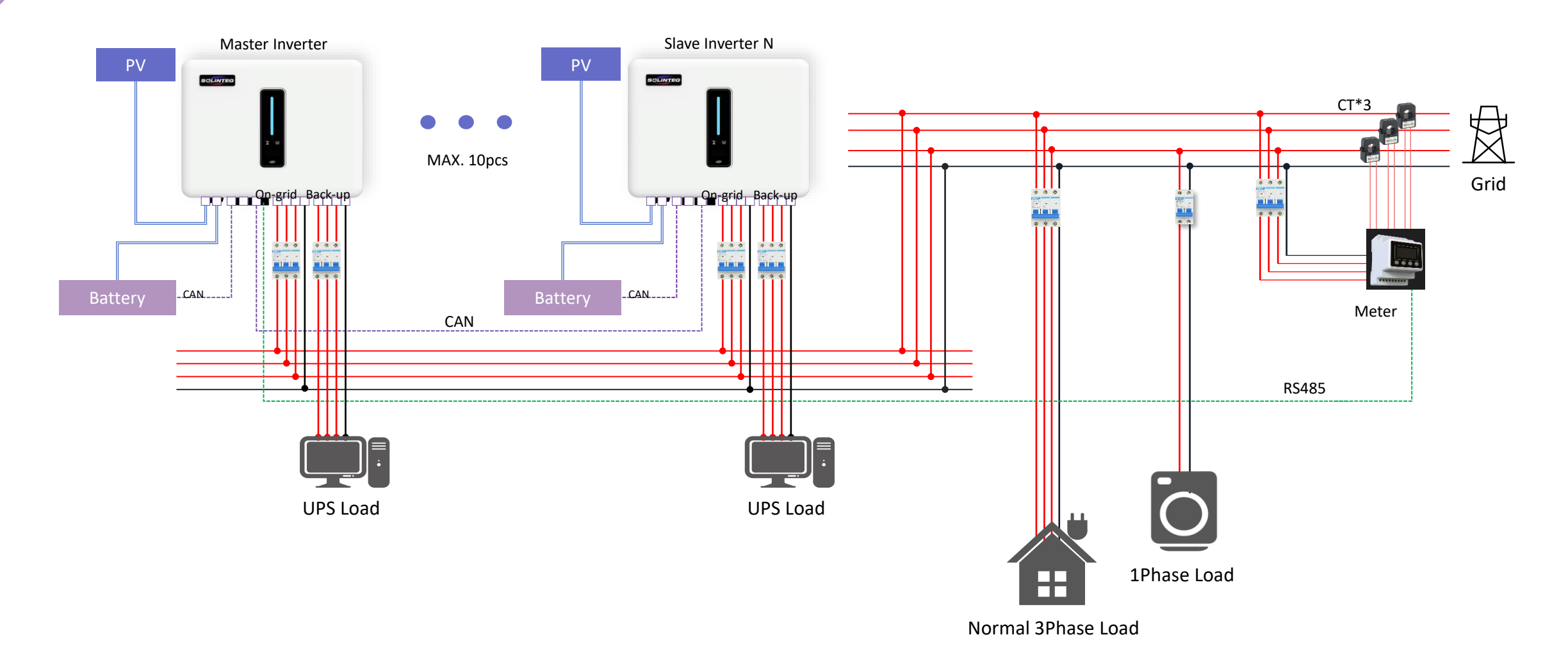

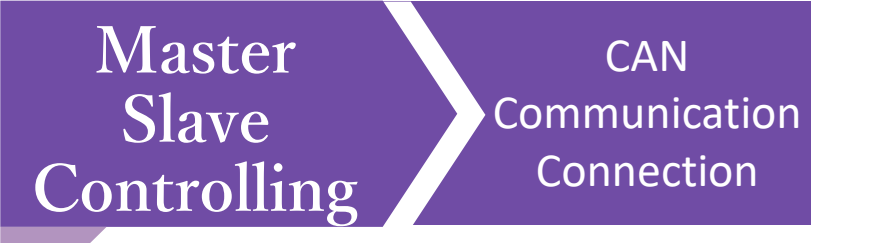

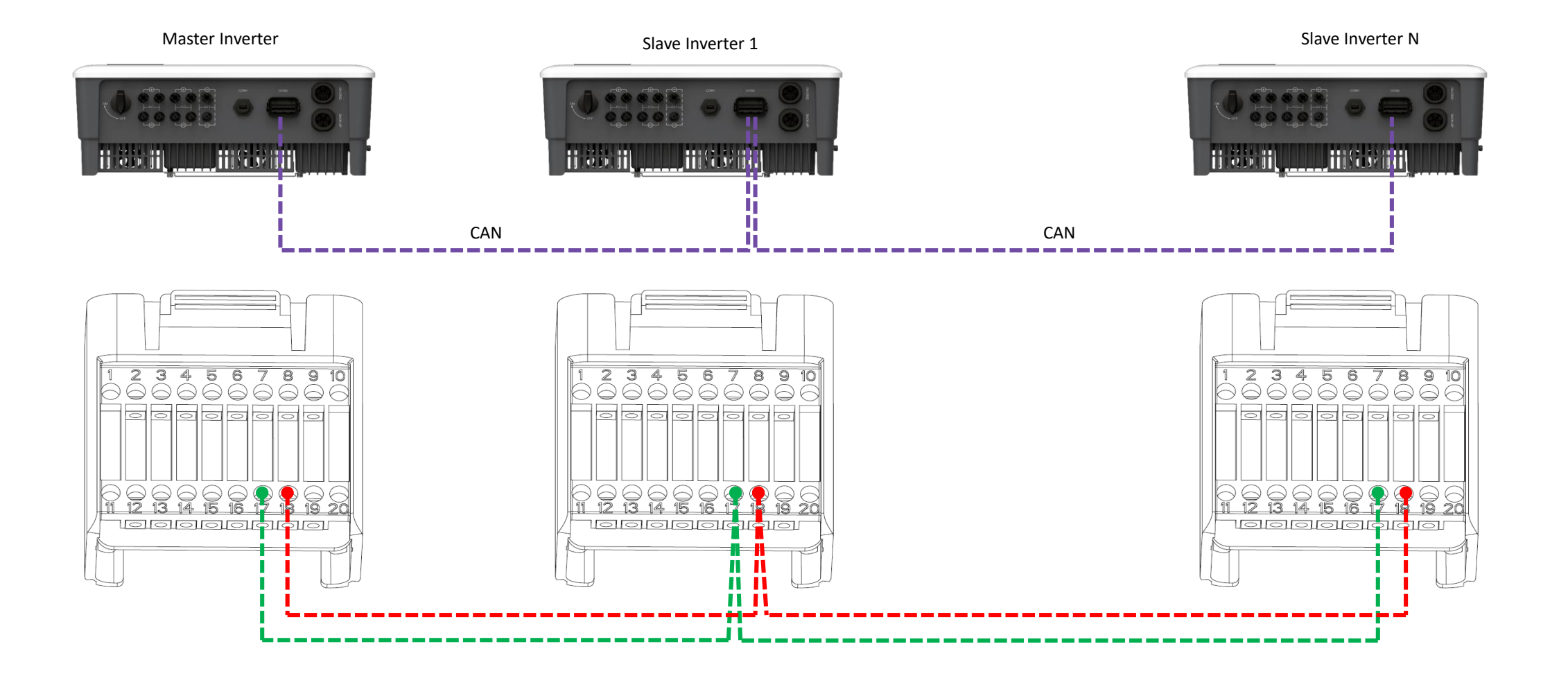

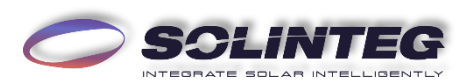

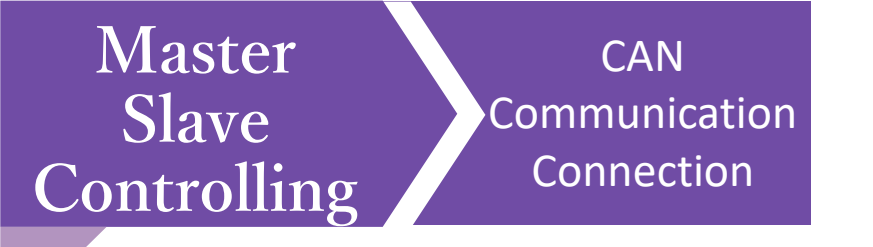

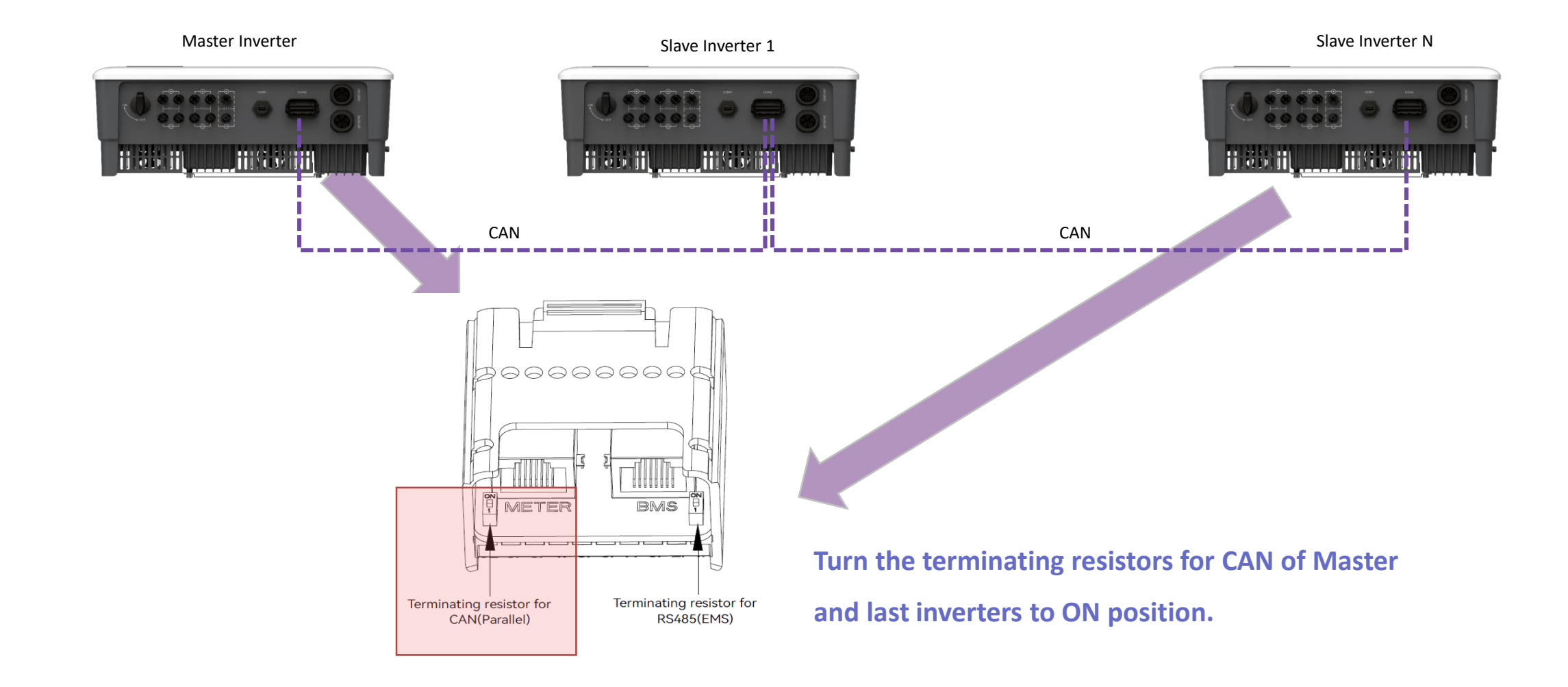

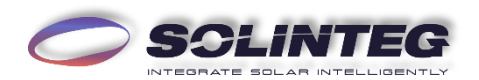

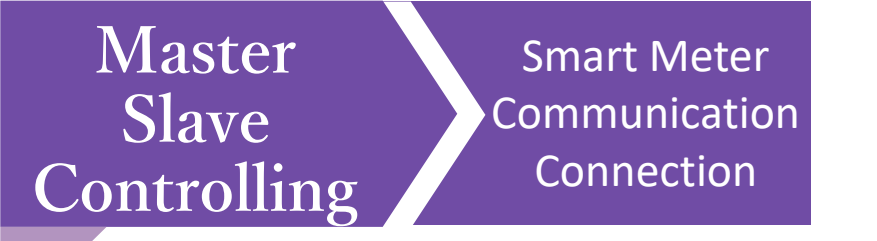

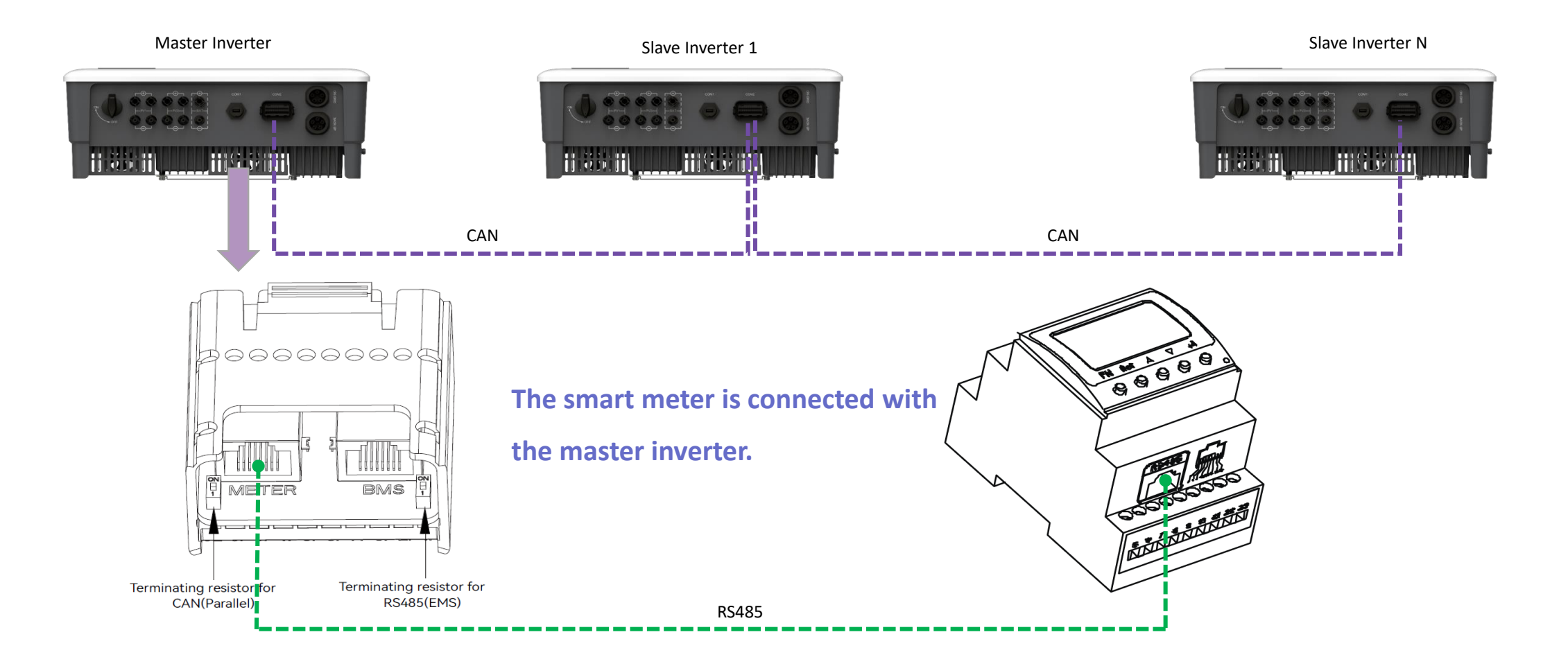

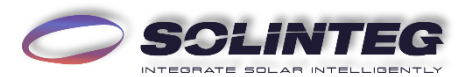

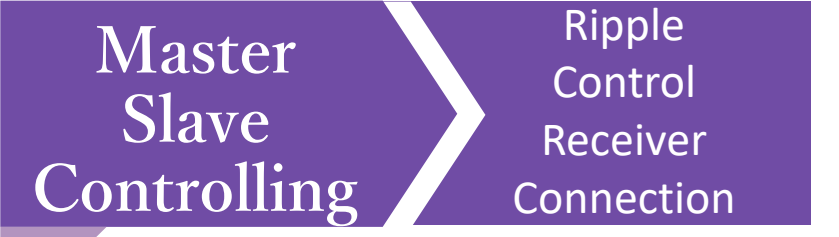

In Germany and some European areas, a Ripple Control Receiver is widely used by the grid company. It is aimed to control maximum allowed feed-in power through converting power grid dispatch instructions to dry contact signal which is received by dry contact purchased as requires. The interface of this function is as follows.

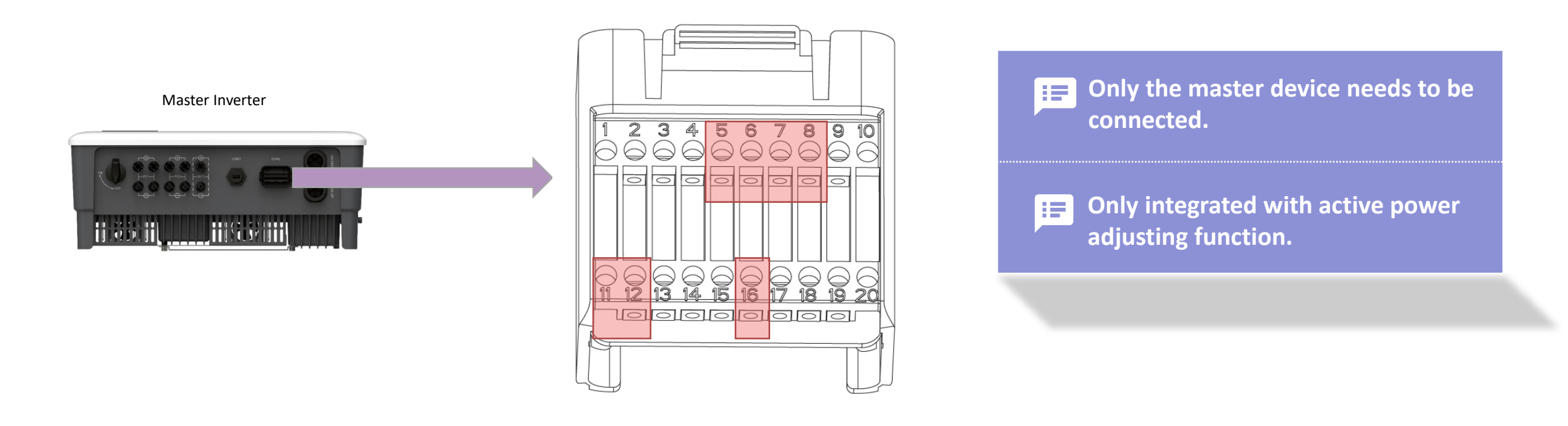

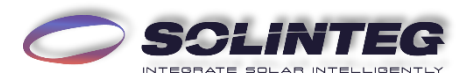

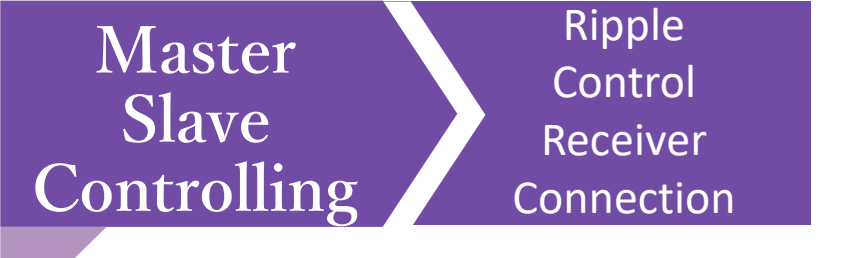

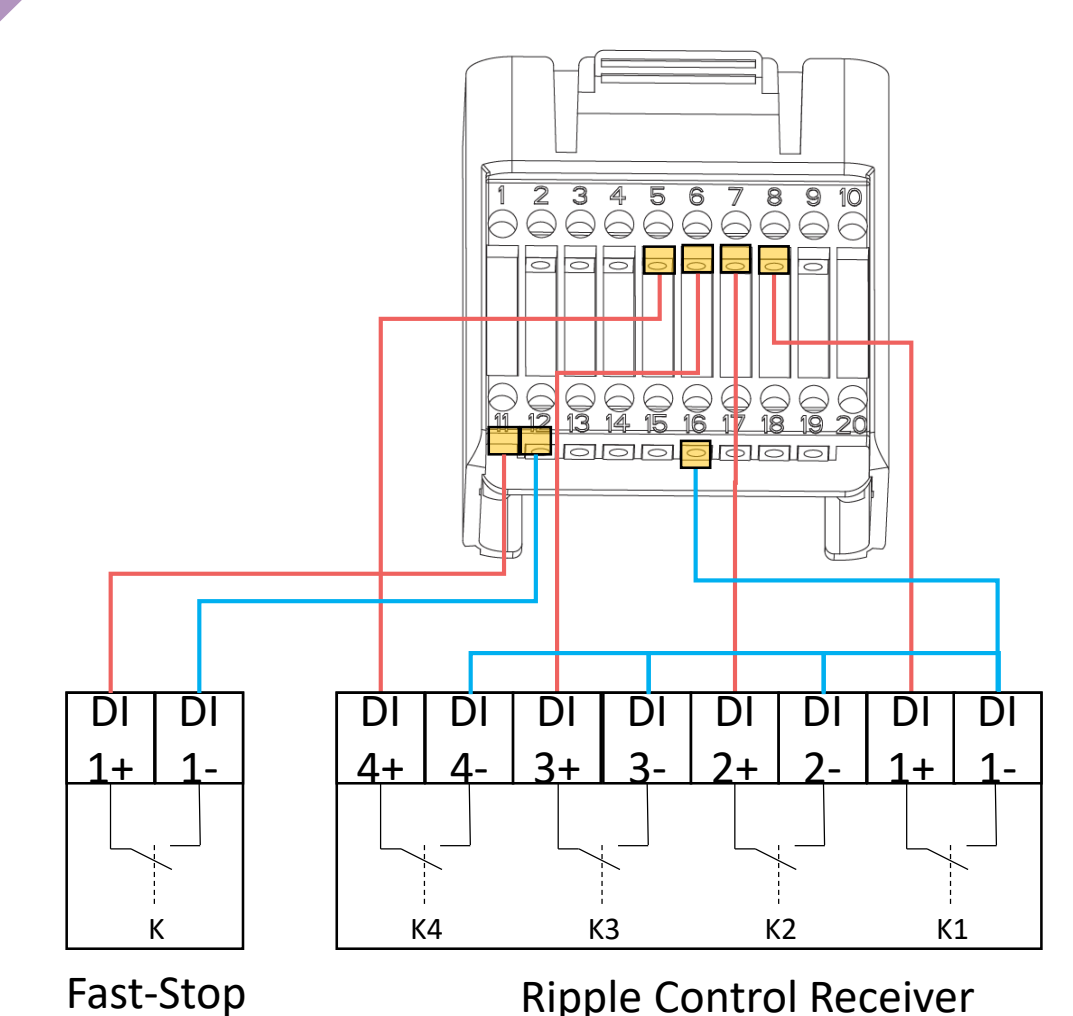

Active Power Dry Contact Connection Diagram

When K1 is turned on, the maximum allowed feed-in power is 100% of the total rated power of the inverter.

When K2 is turned on, the maximum allowed feed-in power is 60% of the total rated power of the inverter.

When K3 is turned on, the maximum allowed feed-in power is 30% of the total rated power of the inverter.

When K4 is turned on, feed-in power is not allowed.

The RCRR function must be enabled on the inverter screen. If the Ripple Control Receiver is not connected or the RCRR function is not enabled, the inverter will fail to output.

The Ripple Control Receiver connection for single inverter is the same.

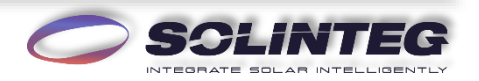

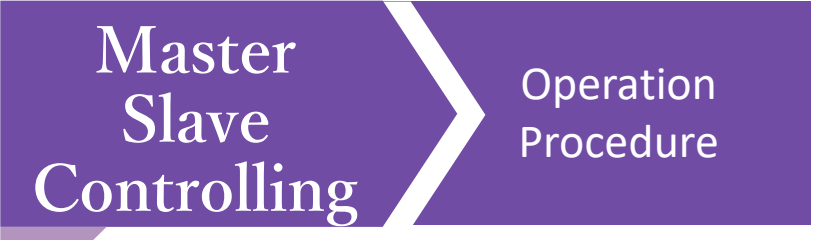

- 1. According to the instructions and parallel system drawing, install the whole system including cable connections.
- 2. Ensure that the inverters and batteries are securely connected, cable connections are firm, and each inverter is equipped with communication module.
- 3. Power on all the inverters
  - (1) If there is power grid, the inverter is only connected to the power grid, not the back-up load;
  - (2) If there is no power grid, switch on the battery and PV, but do not switch on the back-up load.
- 4. Configure the WIFI network for system.
- 5. Create a plant in monitoring APP to add all inverters.
- 6. Set the inverter connected to the smart meter as the Master via monitoring APP (or on screen)
- 7. Confirm that all inverters are online in the monitoring APP.
- 8. Set the necessary parameters of the master inverter via APP or screen, such as safety code, export limit, RCRR, etc.
- 9. All inverters are connected to the power grid, batteries and PV to make sure that the system can run normally.
- 10. After the system runs properly, connect the load.

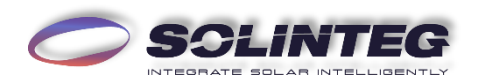

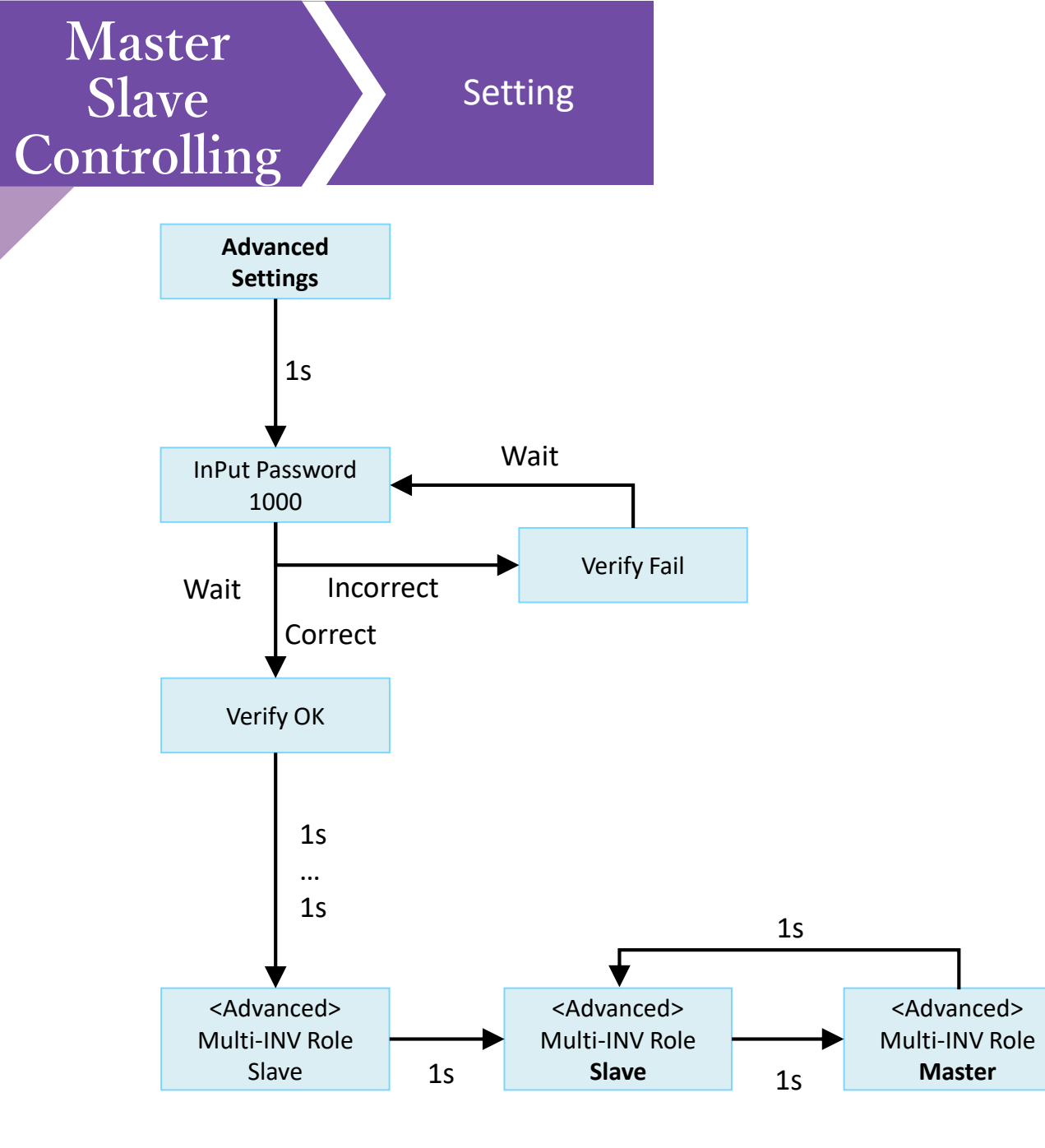

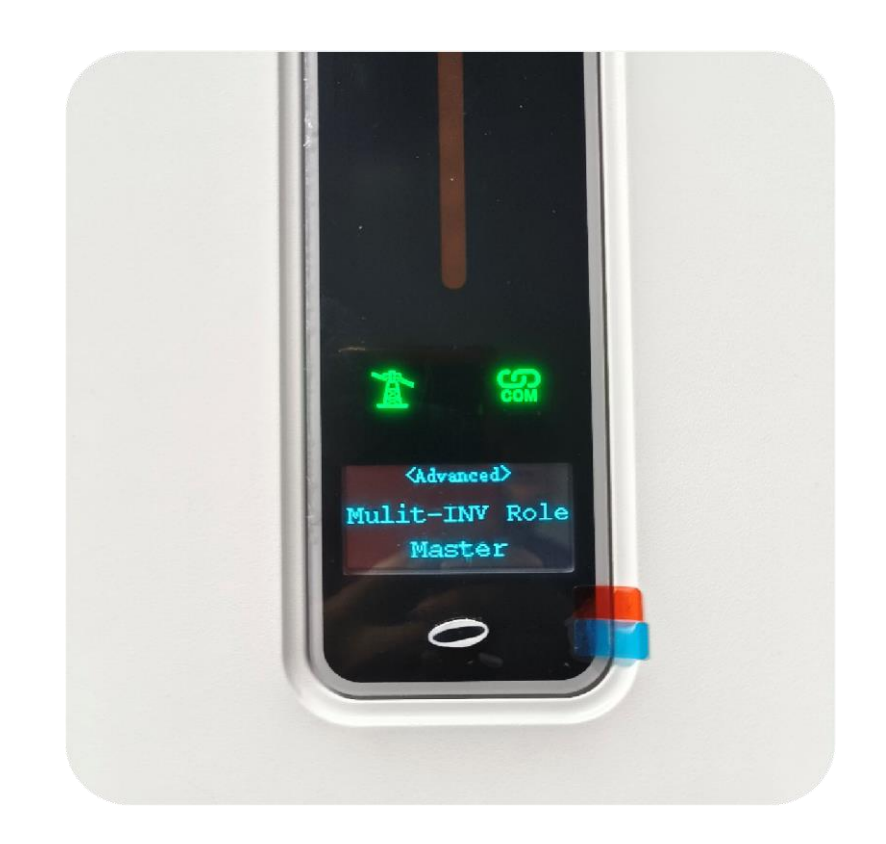

Screen Display

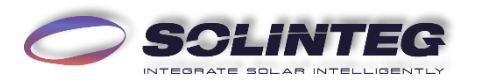

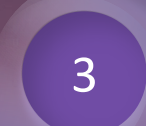

## Datalogger Controlling

#### INTEGRATE SOLAR INTELLIGENTLY

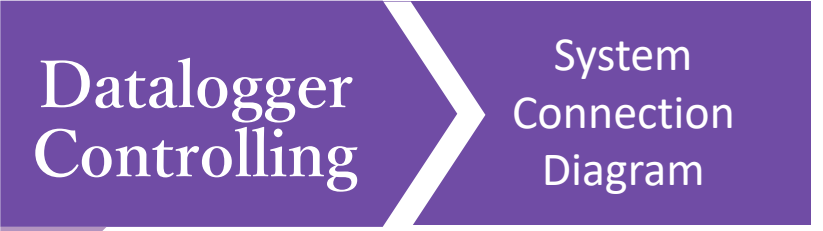

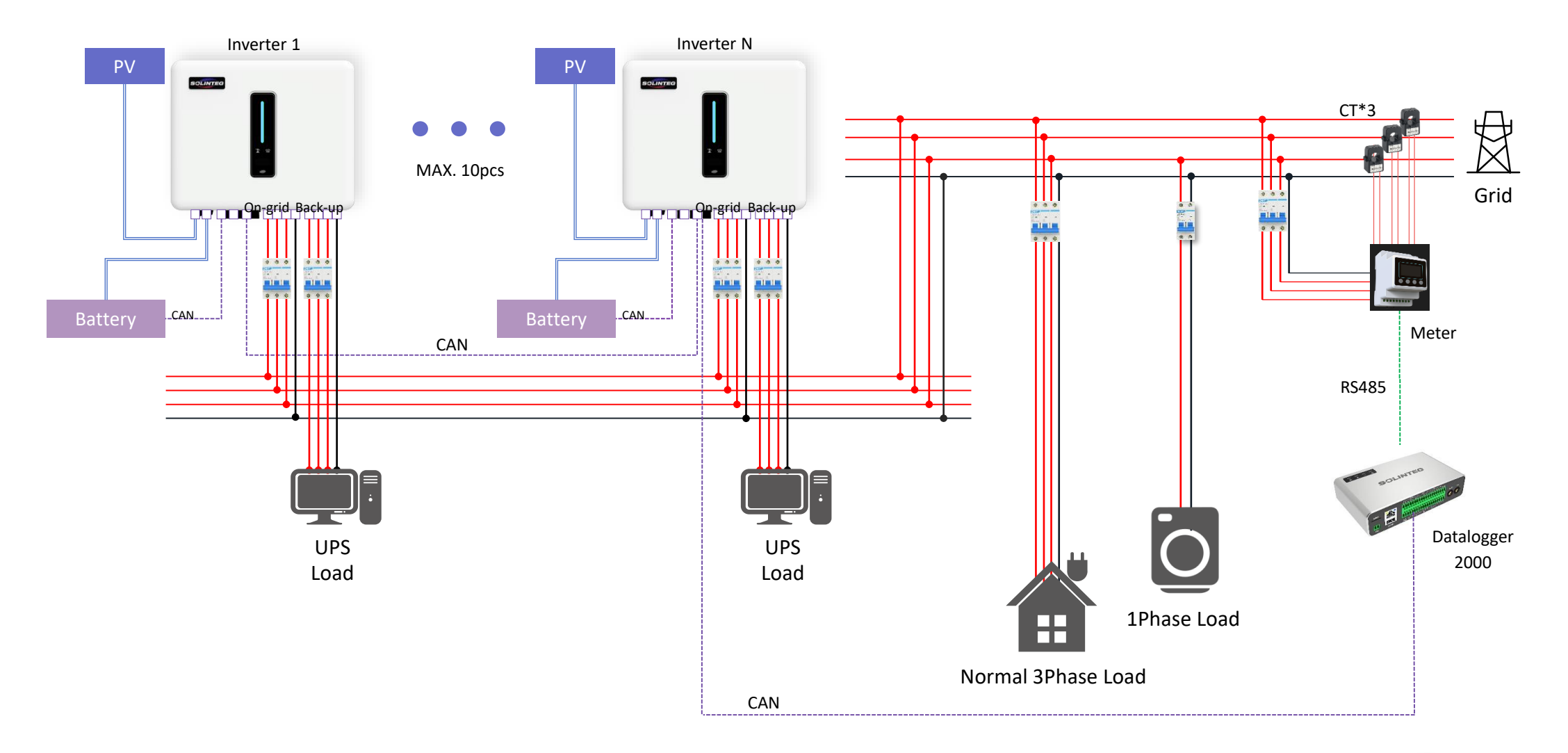

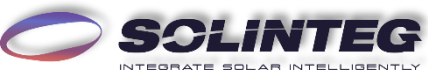

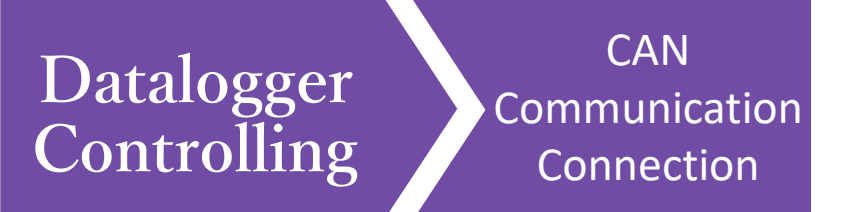

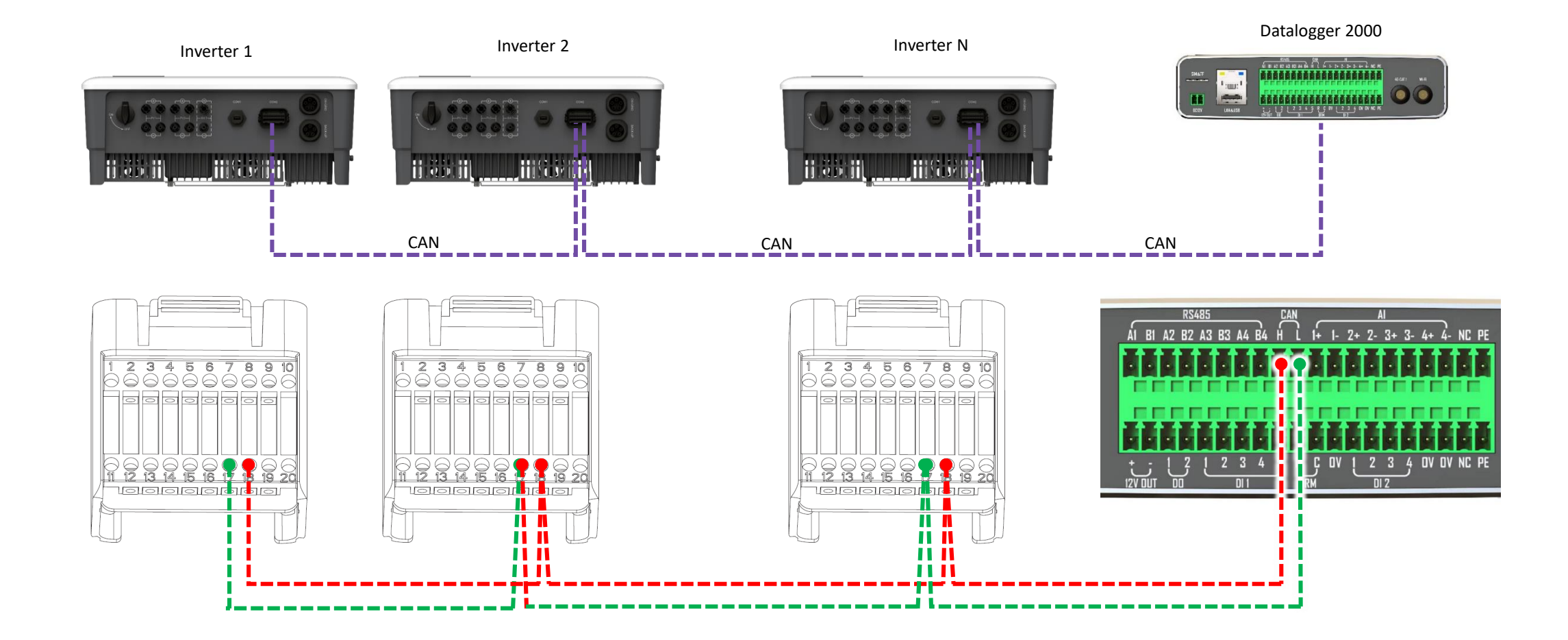

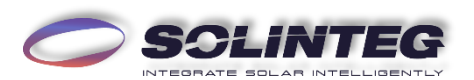

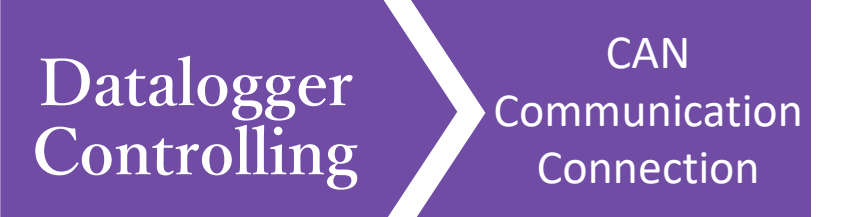

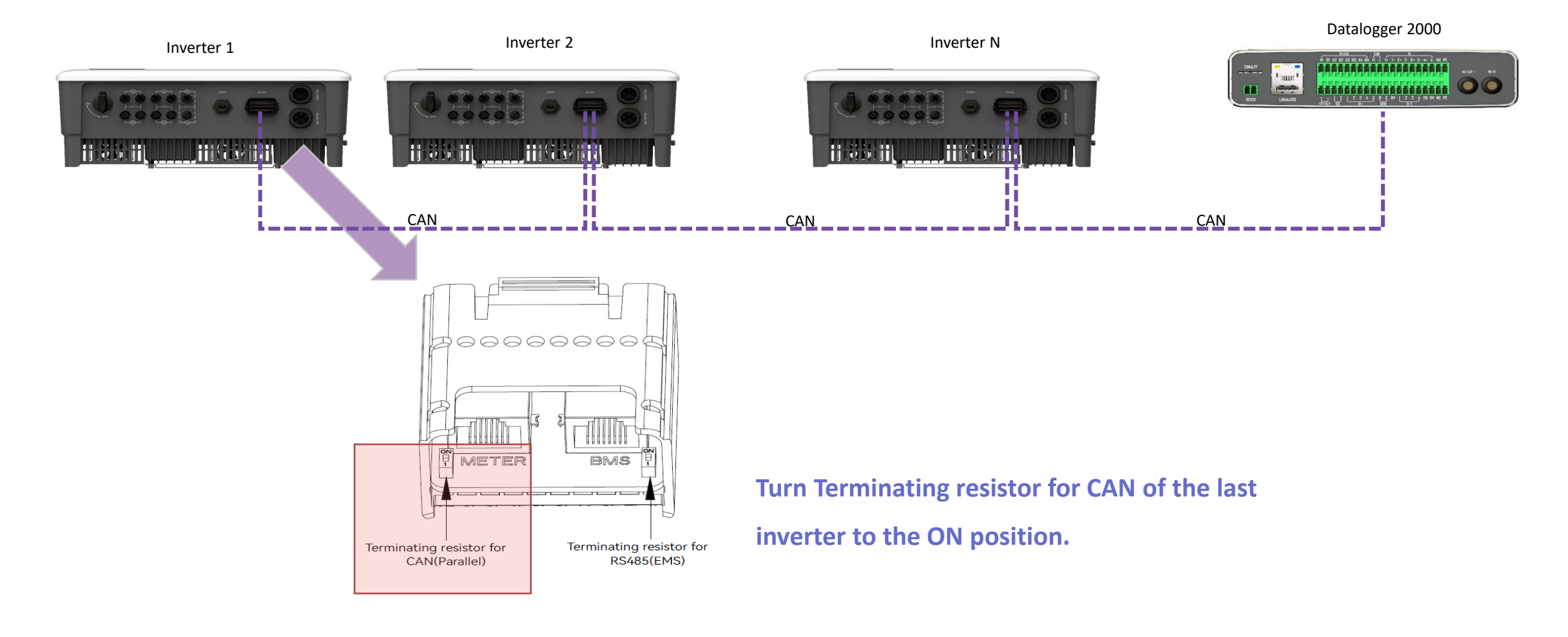

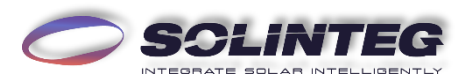

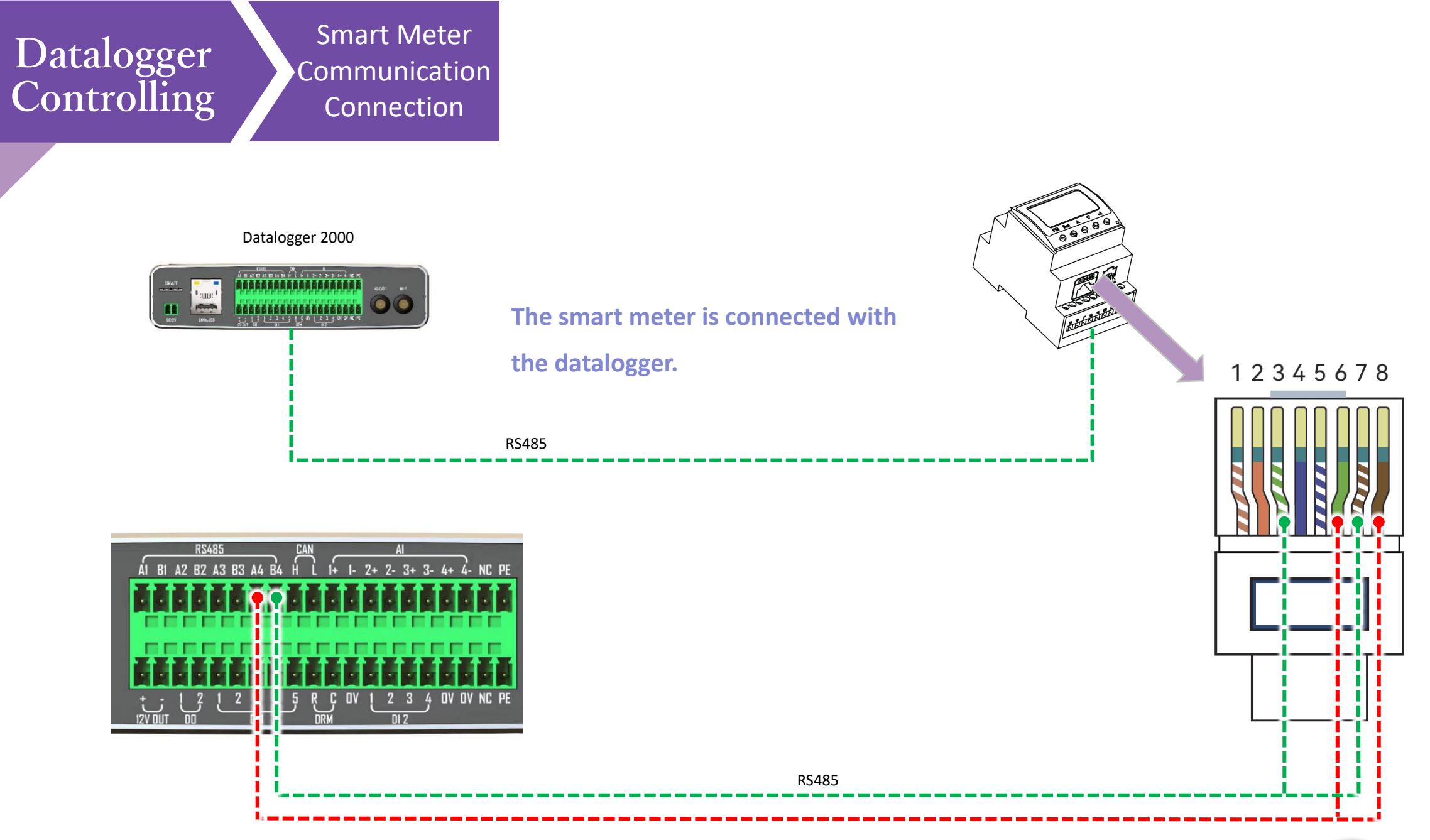

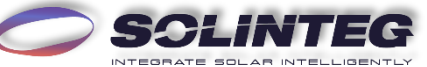

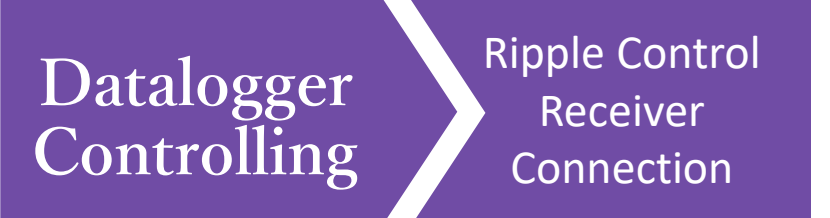

In Germany and some European areas, a Ripple Control Receiver is widely used by the grid company. It is aimed to control maximum allowed feed-in power through converting power grid dispatch instructions to dry contact signal which is received by dry contact purchased as requires. The Datalogger2000 interface of this function is as follows.

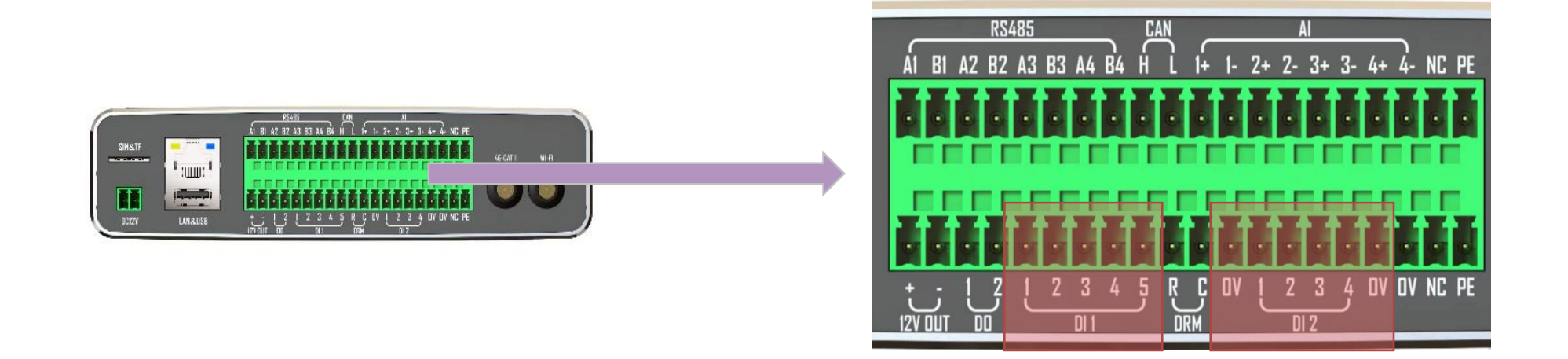

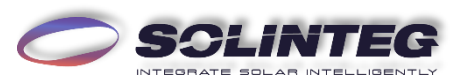

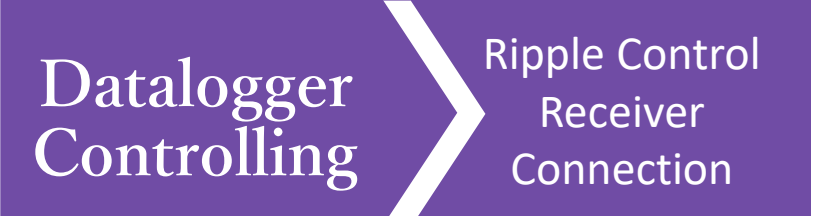

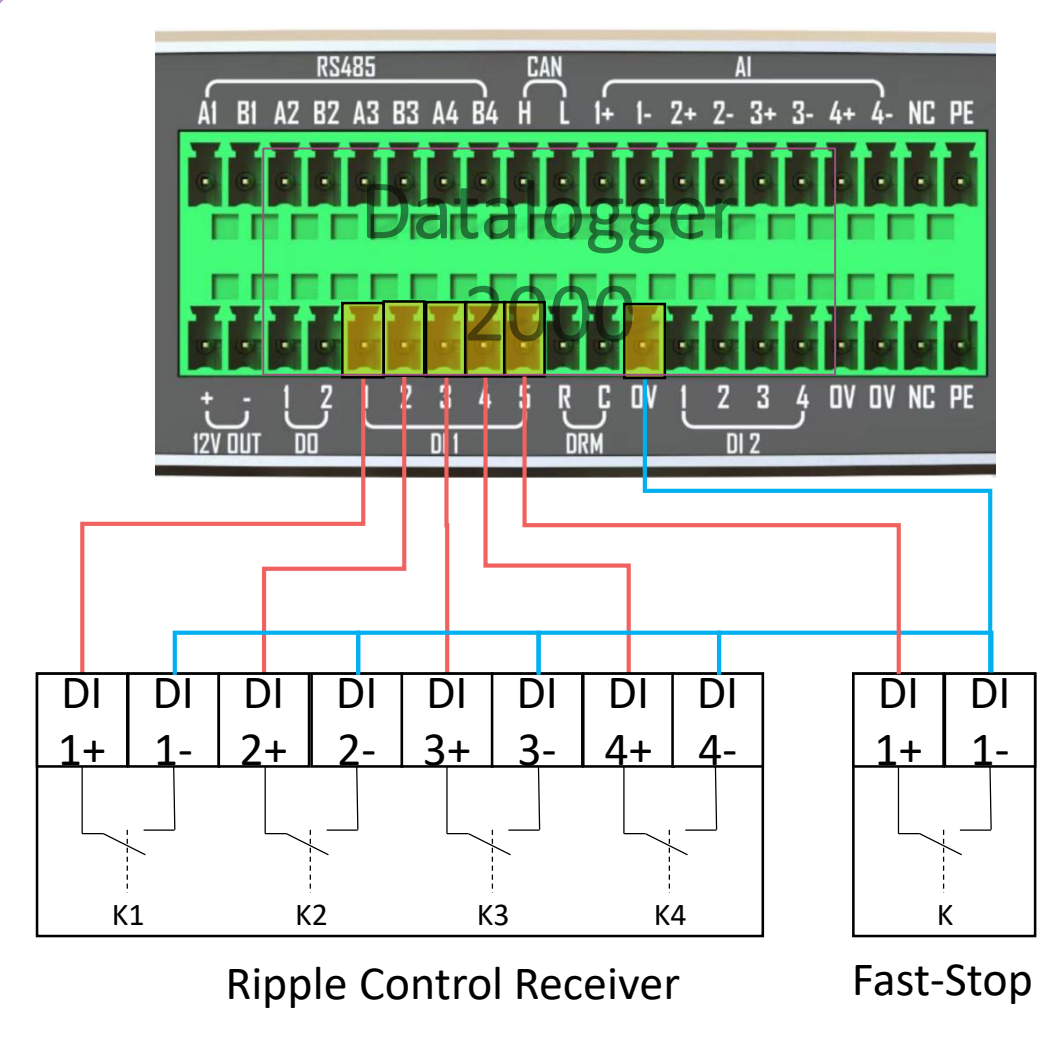

The settings can be customized. Instructions to be updated.

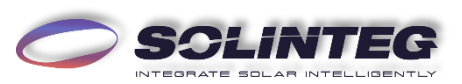

Active Power Dry Contact Connection Diagram

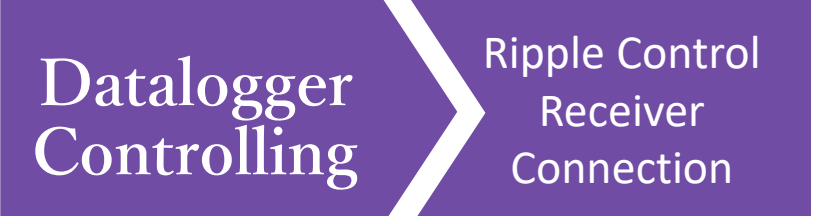

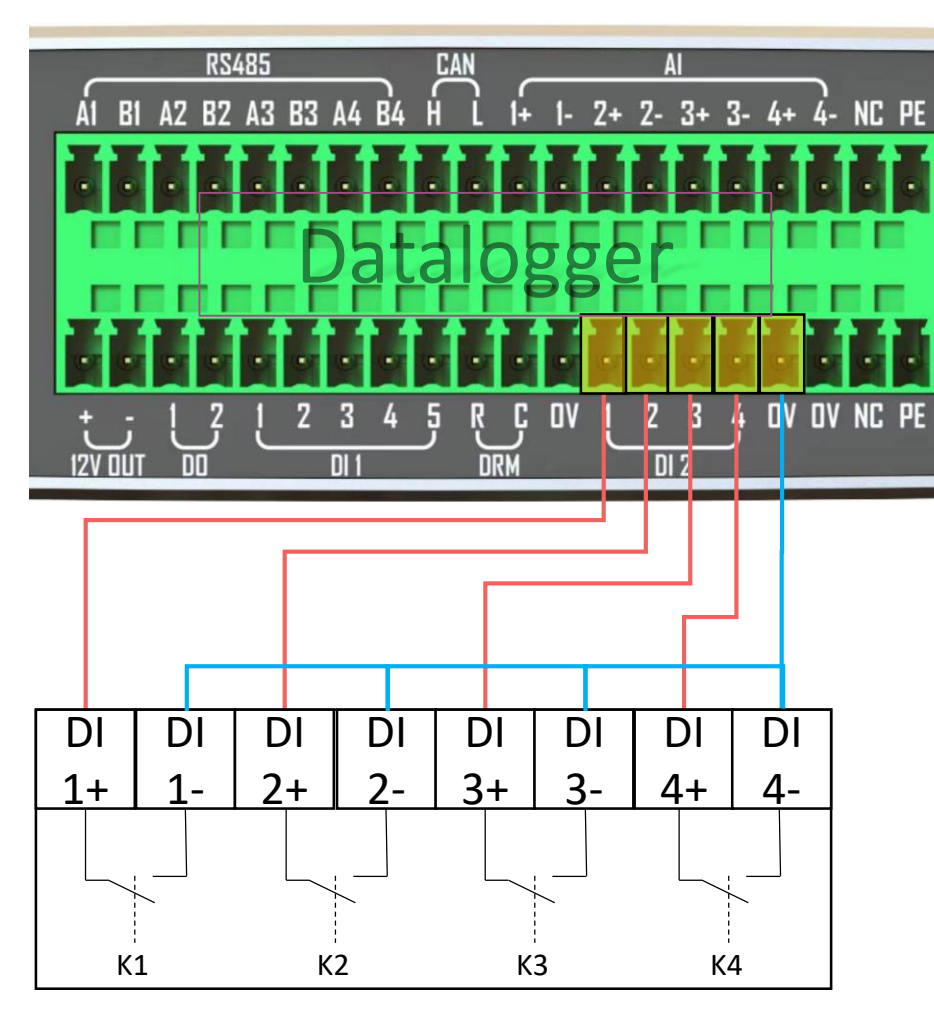

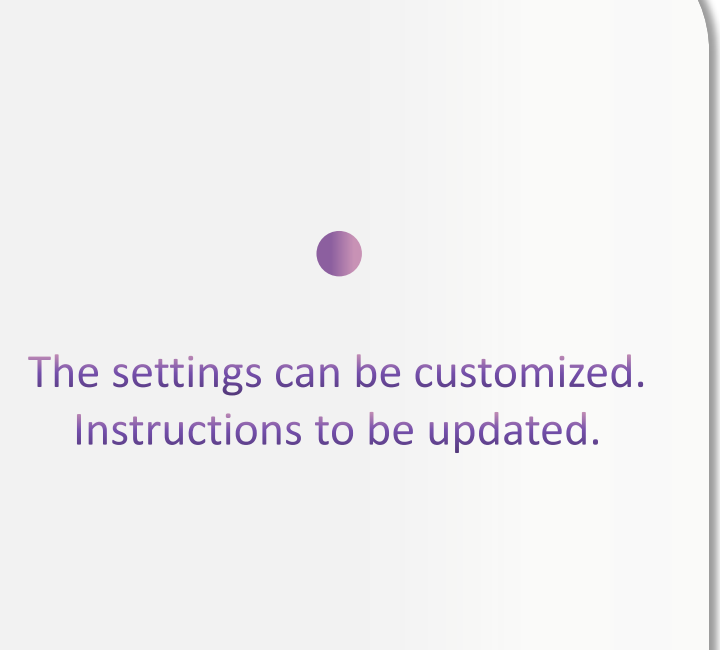

Ripple Control Receiver Reactive Power Dry Contact Connection Diagram

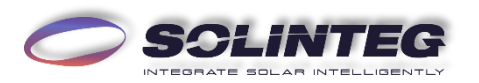

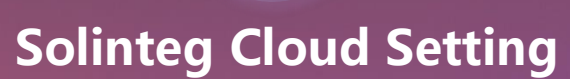

4

#### INTEGRATE SOLAR INTELLIGENTLY

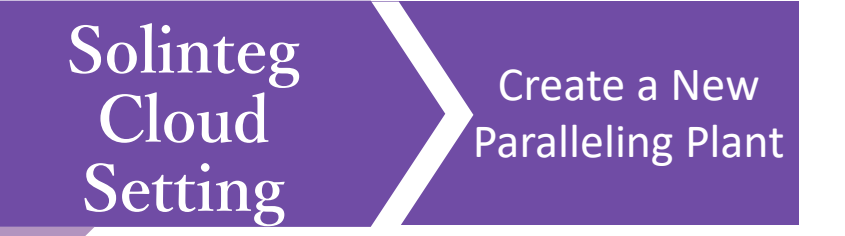

#### Login Solinteg cloud, and click[Plant Management]—AddPlant.

| Overview Plants Management                                    | E                                  | English 🗸 🙁 meterTest |                | Overview Plants Management       |               | English Y 👔 meterTest |
|---------------------------------------------------------------|------------------------------------|-----------------------|----------------|----------------------------------|---------------|-----------------------|
| Plant Management<br>Device Management 7, 100.0 wh             | Plant List Device List             |                       | Solinteg       | V Type V Plant Name              | Search Reset  |                       |
| 0%<br>Owner Management<br>Efficiency<br>Device Log            | <b>3</b><br>Plant List             | 6<br>Device List      | No. Plant Name | Total String Capacity(kW Address | Creation time | + Add Plant           |
| After-sales Management                                        |                                    |                       | 1              | . 120                            | 18.12.2021    |                       |
| CO <sub>2</sub> Avoided Equivalent Trees Planted Coal Savings |                                    |                       | 2              | 100                              | 06.07.2022    |                       |
| 🥯 204,011.53 t 🍁 278,704 😕 171,799.18 t                       | • 3 • 0 • 6<br>Normal Faulty Norma | e O<br>Faulty         | 3              | 10                               | 14.07.2022    |                       |
|                                                               | 50 1                               | 32                    | 4              | 2                                | 08.08.2022    |                       |
| < 12.2022  Day Month Year                                     | Offline Standb                     | oy Offline            | 5              | 12                               | 11.08.2022    |                       |
| Production Revenue                                            |                                    |                       | 6              | 100                              | 12.08.2022    |                       |
| kWh V(CNY)<br>0.1 0.1                                         | Unit Power Generation Ranking      |                       | 7              | 20                               | 19.08.2022    |                       |
| 0.08                                                          | 固件升级测试电站                           | 0.1 kWh / kWp         | 8              | 20                               | 22.08.2022    |                       |
| 0.00                                                          | 110kWp PV De                       | 0 kWh / kWp           | 9              | 100                              | 29.08.2022    |                       |
| 0.06 0.06                                                     | Pylon_test                         | 0 kWh / kWp           | 10             | 12                               | 30.08.2022    |                       |

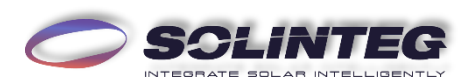

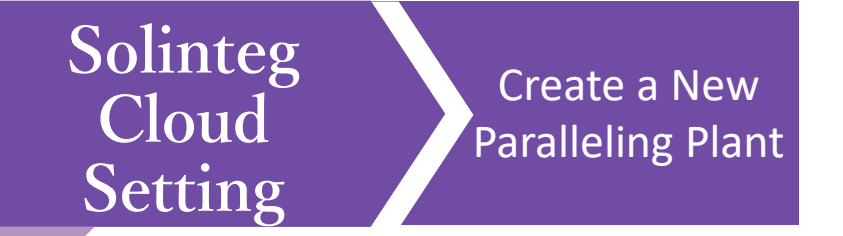

Fill in the required fields which are marked with \* in Installation Info and Location menu.

|          |                  | 迪 宽总           | Add Plant                   |                                                      | X English Y me                  |          |               | 总览 电站          | 皆理                               |                  |                             | English 🗸             |
|----------|------------------|----------------|-----------------------------|------------------------------------------------------|---------------------------------|----------|---------------|----------------|----------------------------------|------------------|-----------------------------|-----------------------|
| Solinteg |                  | v Type         | 1 Installation Info         | 2 Location — 3 Add Device — 4 Electricity Price Sett | ing                             | Solintea |               | Type           |                                  |                  |                             |                       |
| _        |                  |                | * Affiliation Organization: | Solinteg 🗸                                           |                                 | Johnieg  |               | Albe           | Add Plant                        |                  | ×                           |                       |
|          |                  |                | Owner Email ③:              | Please enter the email address of the owning user    | + Add Plant                     |          |               |                | () Installation Info             | Add Device       | 4 Electricity Price Setting |                       |
| No. I    | Plant Name       | Total String C | * Plant Name :              | 11 floor parallel test                               | Owner Email                     |          |               |                |                                  |                  |                             | T AC                  |
| 1        | Wp PV Dem        | 120            | * Plant Type:               | Energy Storage Plant                                 | Psolinteg com                   | No.      | Plant Name    | Total String C | * Country/Region: Select Country | ry/Region        | ~                           | Owner Email           |
| 2        | 35               | 100            | Grid-tied Date:             | 02.12.2022                                           | mess-tech.com                   | 1        | /p PV Dem     | 120            | * Timezone: Please select        | timezone         |                             | )@solinteg.com        |
| 3        | )_test           | 10             | Total String Capacity:      | 40 kWp                                               | ge Ppylontech.com.cn            | 2        |               | 100            | * Location:                      |                  | Selection                   | @dyness-tech.com      |
| 4        | office           | 2              | Number of Solar Panel:      | Please input number of solar panel                   | dee lyv.com                     | 3        | st            | 10             | Detailed Address: Please input   | detailed address |                             | ngya@pylontech.com.cn |
| 5        | Integ            | 12             | Plant Image:                |                                                      | 570 qq.com                      |          |               |                |                                  |                  |                             |                       |
| 6        | <b>1</b> 99      | 100            | Flant intage.               |                                                      | qinli ail.com                   | 4        | 1             | 2              |                                  |                  | Back Next                   | k@getlyv.com          |
| 7        | 高压测试天青元          | 20             |                             |                                                      | 57/ Pqq.com                     | 5        | sc            | 12             |                                  |                  | Back                        | 6049@qq.com           |
| 8        | Veco Test Labora | 20             |                             |                                                      | s ecobatteries.com              | 6        |               | 100            | 江苏省无锡市新吴区新安街道界                   | 夏贤路中国传感网国际创新园    | 12.08.2022                  |                       |
| 9        | Jergr            | 100            |                             |                                                      | @163.com                        | 7        | 试天青元          | 20             | 江苏省无锡市宜兴市高塍镇塍洲                   | "路远东电池江苏有限公司     | 19.08.2022                  | 5049@qq.com           |
| 10       | ESS_INVERTE      | 12             |                             | Nex                                                  | zhouzhenglong@dm-maker.com<br>t | 8        | o Test Labora | 20             | SP503, 50037 San Piero a Sieve   | Fl, Italy        | 22.08.2022                  | e@wecobatteries.com   |

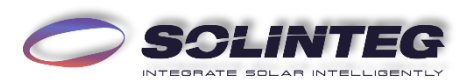

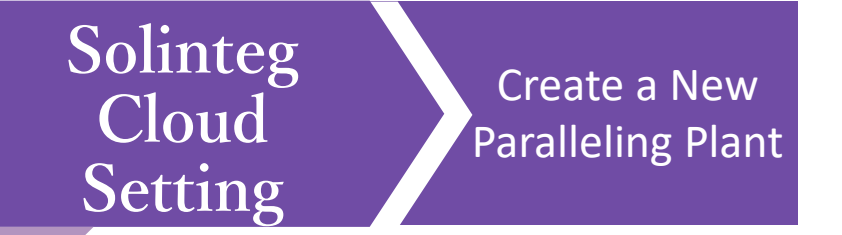

Once one device information of the Master or Slave inverter of a paralleling is filled in, the others will show automatically in the next page. Click [Batch] to add all the inverters. (Please set the inverters as Master and Slave via inverter screen or Solinteg SetAPP).

|          |                   |              | Plants Management                                                                                                    |                           | English 🗠 🔘 meterTest  |          |                |            | Plants Mana 🚯 The cu       | rrrent device contains associated devices. You can add devices in batche | es.                             | English Y 💮 meter   |
|----------|-------------------|--------------|----------------------------------------------------------------------------------------------------|---------------------------|------------------------|----------|----------------|------------|----------------------------|--------------------------------------------------------------------------|---------------------------------|---------------------|
| Solinteg |                   | ~ Туре       | Add Plant                                                                                                    | ×                         |                        | Solinteg |                | Add I      | Device                     |                                                                          | ×                               |                     |
|          |                   |              | Sinstallation Info · Since and Since and Add Device and Add Device | Electricity Price Setting | + Add Plant            |          |                | Plant test | Related: 11 floor parallel |                                                                          | Selected5/Total 5, Connected: 0 | + Add Plant         |
| No.      | Plant Name        | Total String | • 5N: 9112200100130147                                                                                                    |                           | Owner Email            | No.      | Plant Name     |            | Device Name                | SN                                                                       | Check Code                      | ail                 |
| 1        | Np PV Dem         | 120          | = Check Code: 238272                                                                                                    |                           | @solinteg.com          | 1        |                |            | -<br>Device 1 M            | 9112200100130147                                                         | 238272                          | integ.com           |
| z        | -5                | 100          | Device Name: Device 1 M                                                                                                    |                           | dyness-tech.com        | 2        |                |            |                            |                                                                          |                                 | less-tech.com       |
| 3        | test              | 10           |                                                                                                    | Back Next                 | jya@pylontech.com.cn   | 3        |                |            | INV#666138                 | A112200162230146                                                         |                                 | (Ppylantech.com.cn  |
| 4        | e                 | 2            |                                                                                                    |                           | c@getlyv.com           | 4        | fice           |            | INV#578811                 | A11220014743004B                                                         |                                 | etlyv.com           |
| 5        |                   | 12           | 江苏省无锡市宣兴市高融渠施洲路远东电池江苏有限公司                                                                                                    | 11.08.2022                | 106049@qq.com          | 5        | eg             |            |                            |                                                                          |                                 | Bqq.com             |
| 6        | Q                 | 100          | 江苏省无锡市新吴区新安街道景贤路中国传感网国际创新园                                                                                                    | 12.08.2022                | mli.z@foxmail.com      | 6        |                |            | INV#717672                 | 9112200100230147                                                         |                                 | mail.com            |
| 7        | 、天青元              | 20           | 江苏省无锡市宜兴市高塍镇塍洲路远东电池江苏有限公司                                                                                                    | 19.08.2022                | 049@qq.com             | Ť        | 列試天青元          |            | INV#900828                 | A112100101830128                                                         |                                 | @qq.com             |
| 8        | > Test Labora     | . 20         | SP503, 50037 San Piero a Sieve Fl, Italy                                                                                                    | 22.08.2022                | @wecobatteries.com     | 8.       | co Test Labora |            |                            |                                                                          |                                 | ecobatteries.com    |
| 9        | The second second | 100          | 江苏省无锡市梁溪区崇安寺街道银辉攀天360江原医院                                                                                                    | 29.08.2022                | nu@163.com             | 9        |                |            |                            |                                                                          | Batch                           | 163.com             |
| 10       | INVERTE.          | 12           | 江苏省无德市滨湖区太湖街道北京银行(无锡分行)魔业国际城                                                                                                    | 30.08.2022                | zhenglong@dm-maker.com | 10       |                | 12         | 社办智大學市家                    | 海区太易街道北京进行优级分行,截亚国际被                                                     | 30.08.2022 zhouzhei             | nglong@dm-maker.com |

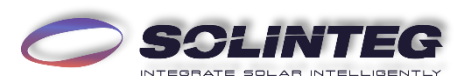

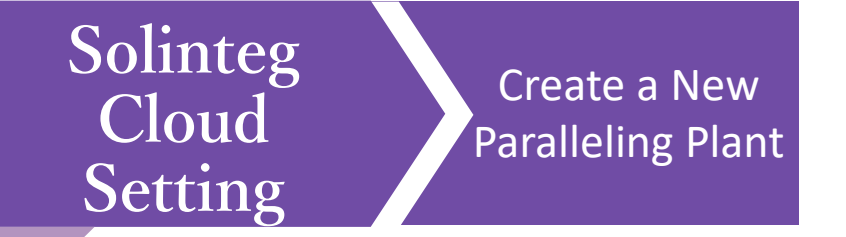

The moment you click [Complete] after electricity price and currency are filled in based on local regulation, the plant will be created successfully.

|          |                  | 总宽 电站          | 告 管理                         |                                        |                               | English 🗸                  |        |            | Overview Plants            | Management 🥑 Cre                         | ated successfully! |               |            |
|----------|------------------|----------------|------------------------------|----------------------------------------|-------------------------------|----------------------------|--------|------------|----------------------------|------------------------------------------|--------------------|---------------|------------|
| Solinteg |                  | √. Туре        | Add Plant                    |                                        | ×                             |                            | linteg |            | v Туре v                   | Plant Name Search                        | Reset              |               |            |
|          |                  |                | Installation Info            | V Location - V Add Device -            | - 4 Electricity Price Setting | + /                        |        |            |                            |                                          |                    |               |            |
| No.      | Plant Name       | Total String C | * Electricity Price Setting: | Please enter Electricity Price Setting | 0                             | Owner Email                | No.    | Plant Name | Total String Capacity(kWp) | Address                                  |                    | Creation time | Owner Emai |
| 1        | 110kWp PV Dem    | 120            | * Currency:                  | Please select the currency             | ×                             | demo@solinteg.com          | 1      | Vp PV Dem  | 120                        | 浙江省宁波市慈溪市崇寿镇宁波普泽机电                       | 有限公司               | 18.12.2021    | @solin     |
| 2        | dyness           | 100            |                              |                                        | Complete                      | liuwei@dyness-tech.com     | 2      | s          | 100                        | 江苏省泰州市姜堰区三水街道昆山高新区                       | 姜堰工业园              | 06.07.2022    | @dyne      |
| 3        | Pylon_test       | 10             |                              |                                        |                               | ge.dongya@pylontech.com.cn | 3      | 'est       | 10                         | 上海市浦东新区康桥镇康桥半岛新城(东区                      | 〕康桥半岛4期东区          | 14.07.2022    | gya@       |
| 4        | Lyv office       | 2              | Binnendelta 7c               | 1261 TA Blaricum, Netherlands          | 08.08.2022                    | deepak@getlyv.com          | 4      | ce         | 2                          | Binnendelta 7c, 1261 TA Blaricum, Nether | lands              | 08.08.2022    | k@get      |
| 5        | solinteg         | 12             | 江苏省无锡市宣                      | [兴市高塍镇塍洲路远东电池江苏有限公司]                   | 11.08.2022                    | 570906049@qq.com           |        |            |                            |                                          |                    |               |            |
| 6        | aaaa             | 100            | 江苏省无锡市新                      | 保区新安街道景贤路中国传感网国际创新园                    | 12.08.2022                    | qinli.z@foxmail.com        |        |            |                            |                                          |                    |               |            |
| 7        | 高压测试天青元          | 20             | 江苏省无锡市宣                      | 2兴市高塍镇腾洲路远东电池江苏有限公司                    | 19.08.2022                    | 570906049@qq.com           |        |            |                            |                                          |                    |               |            |
| 8        | Weco Test Labora | 20             | SP503, 50037 S               | an Piero a Sieve FL Italy              | 22.08.2022                    | service@wecobatteries.com  |        |            |                            |                                          |                    |               |            |

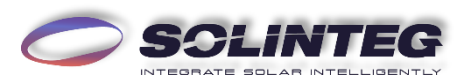

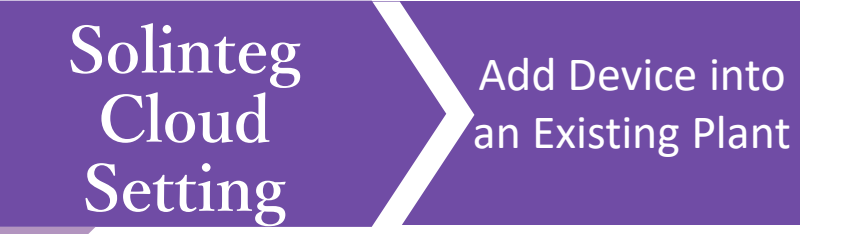

Login Solinteg cloud , enter [Plant Management] menu, and then click [Add Device].

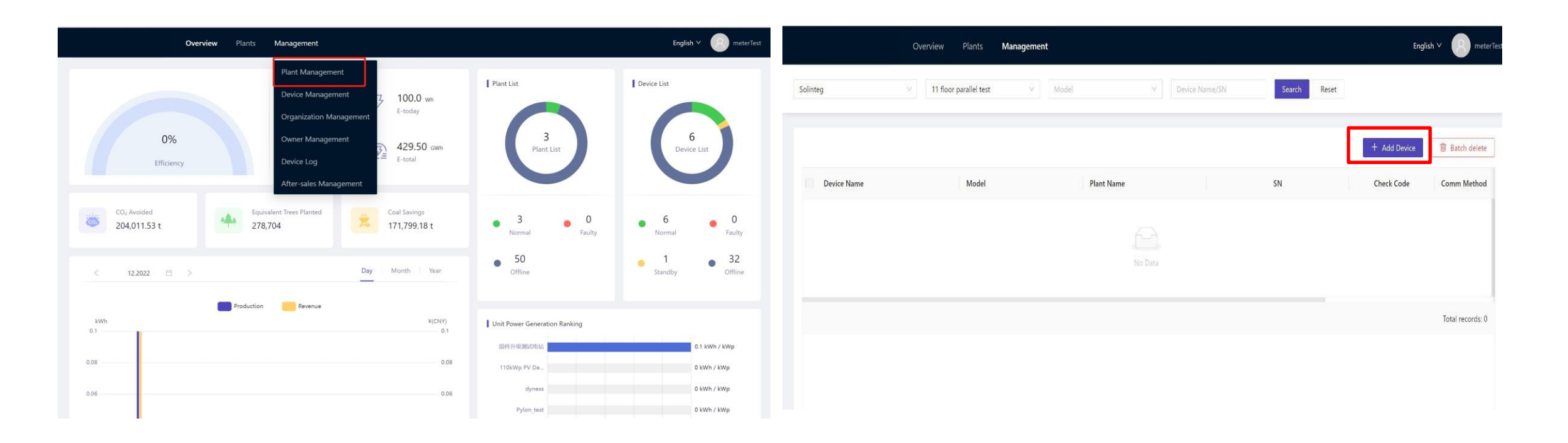

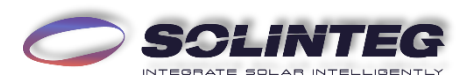

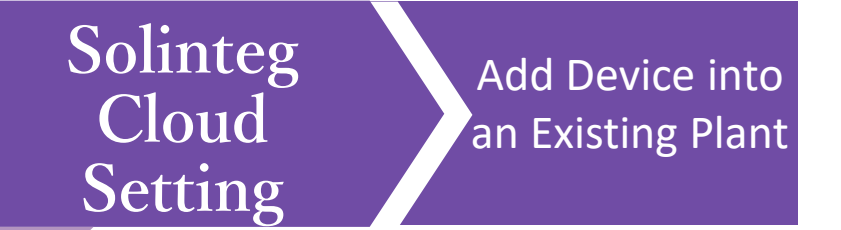

Once one device information of the Master or Slave inverter of a paralleling is filled in, the others will show automatically in the next page. Click [Batch] to add all the inverters. (Please set the inverters as Master and Slave via inverter screen or Solinteg SetAPP).

|                                    | 1 Concern                                     |                                       |                                        |           |             | Overview Plants Mana 🕧 Th             | ne current device contains associated devices. You can add device | is in batches.                  |
|------------------------------------|-----------------------------------------------|---------------------------------------|----------------------------------------|-----------|-------------|---------------------------------------|-------------------------------------------------------------------|---------------------------------|
| Add Device                         |                                               |                                       |                                        | ×         | Solinteg    |                                       |                                                                   |                                 |
|                                    |                                               |                                       |                                        |           |             | Add Device                            |                                                                   | ×                               |
| If your power station is a multi-n | machine parallel system with a host set up on | the screen, simply add the host and t | the system will automatically find its | dd Device |             | Plant Related: 11 floor parallel test |                                                                   | Selected5/Total 5, Connected: 0 |
| automatically updated to the ser   | rver.                                         | monorularly and wait for the physica  | connection to be normal, it will be    | ck Code   | Device Name | Device Name                           | SN                                                                | Check Code                      |
| * Plant Related: 11 floor para     | allel test                                    |                                       | H Add Device                           | cheode    |             | Device 1M                             | 9112200100130147                                                  | 238272                          |
|                                    |                                               |                                       |                                        |           |             | INV#173251                            | A112200162230146                                                  |                                 |
| Device Name                        | SN                                            | Check Code                            | Operate                                |           |             | ✓ INV#931668                          | A11220014743004B                                                  |                                 |
| Device 1M                          | 9112200100130147                              | 238272                                | ⊘ ⊗                                    |           |             | ✓ INV#942585                          | 9112200100230147                                                  |                                 |
|                                    |                                               |                                       |                                        |           |             | ☑ INV#081647                          | A112100101830128                                                  |                                 |
|                                    |                                               |                                       |                                        |           |             |                                       |                                                                   |                                 |
|                                    |                                               |                                       |                                        |           |             |                                       |                                                                   |                                 |
|                                    |                                               |                                       |                                        |           |             |                                       |                                                                   |                                 |
|                                    |                                               |                                       |                                        |           |             |                                       |                                                                   | Batch                           |
|                                    |                                               |                                       |                                        |           |             |                                       |                                                                   |                                 |

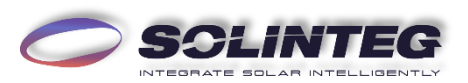

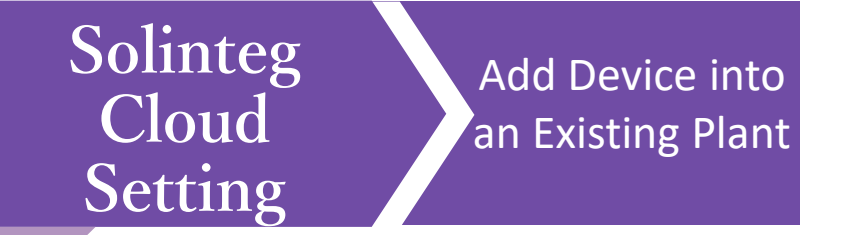

The inverters will be shown in the device list of the plant.

|               | Overview Plants Manage        | ment                   |                             | Engli        | sh v 🙁 meteri    |
|---------------|-------------------------------|------------------------|-----------------------------|--------------|------------------|
| olinteg       | $\vee$ 11 floor parallel test | V Model V              | Device Name/SN Search Reset |              |                  |
|               |                               |                        |                             | + Add Device | Batch delete     |
| Device Name   | Model                         | Plant Name             | SN                          | Check Code   | Comm Method      |
| │             | 1M MHT-10K-25                 | 11 floor parallel test | 9112200100130147            | 238272       | WIFI             |
| Slave INV#173 | 251 MHT-10K-25                | 11 floor parallel test | A112200162230146            | 407551       | WIFI             |
| Slave INV#931 | 568 MHT-10K-25                | 11 floor parallel test | A11220014743004B            | 146382       | WIFI             |
| Slave INV#942 | 585 MHT-10K-25                | 11 floor parallel test | 9112200100230147            | 599227       | WIFI             |
| Slave INV#081 | 547 MHT-6K-25                 | 11 floor parallel test | A112100101830128            | 636667       | WIFI             |
|               |                               |                        |                             |              | Total records: 1 |
|               |                               |                        |                             |              |                  |

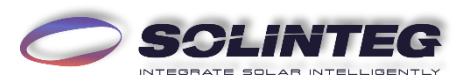

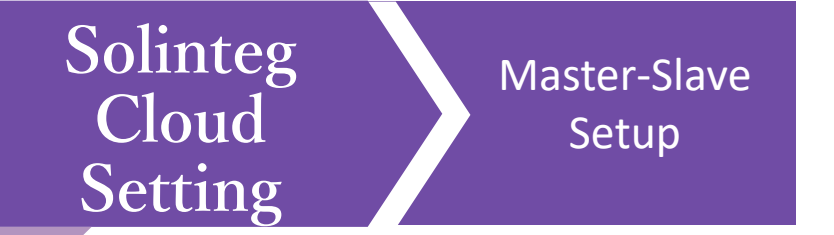

#### Master-slave role can be changed via [Parameter setting 👫 ].

| Overview              | Plants Management                    |                            |                      | English 🗸 🔗 meter           | T                                    | Overview Plants <b>N</b>                    | lanagement                                          |                                  |                    | English 🗸 🛞 me                            |
|-----------------------|--------------------------------------|----------------------------|----------------------|-----------------------------|--------------------------------------|---------------------------------------------|-----------------------------------------------------|----------------------------------|--------------------|-------------------------------------------|
| Solinteg V 11 floor p | parallel test V Model                | V Device Name/SN Se        | earch Reset          |                             | Solinteg                             | Parameter Settings(Dev                      | ice 1 M)                                            |                                  | ×                  |                                           |
|                       |                                      |                            |                      | + Add Device 🔠 Batch delete | Device Name                          | Grid Parameters<br>Power Control            | Master-Slave Setup:<br>System Maintenance:          | Master V<br>Startup Stop Restart |                    | dd Device 🛛 🗃 Batch delet<br>irmw Operate |
| Device Name           | SN                                   | Check Code Comm Method     | Master Firm          | Slave Firmw Operate         | Master Device 1 M                    | Protection Parameters<br>Feature Parameters | System Control:                                     | Hard V                           |                    | ◎ <u>2</u> 音 Hł O<br>◎ <u>2</u> 音 Hł      |
| Slave INV#666138      | 9112200100130147<br>A112200162230146 | 238272 WIFI<br>407551 WIFI | V1.0.0.0<br>V1.0.3.0 | v5.23.1.0                   | Slave INV#578811<br>Slave INV#717672 | Battery Parameters<br>Meter checking        | On/Off-grid switch:<br>MPPT parallel<br>connection: |                                  |                    | .0                                        |
| Slave INV#578811      | A11220014743004B<br>9112200100230147 | 146382 WIFI<br>599227 WIFI | V1.0.0.0<br>V1.0.0.0 | v5.23.1.0                   | Slave INV#900828                     |                                             |                                                     |                                  |                    | 0 🖉 🗎 🎼                                   |
| Slave INV#900828      | A112100101830128                     | 636667 WIFI                | V1.0.0.0             | V5.23.1.0 🥒 盲 👫             |                                      |                                             |                                                     | Disclaimer                       |                    |                                           |
|                       |                                      |                            |                      | Total records: 1            |                                      |                                             |                                                     |                                  | Set Refresh Cancel |                                           |

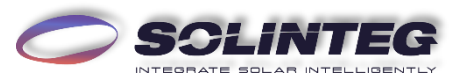

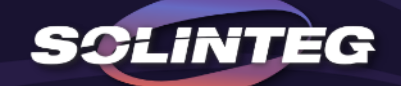

## THANK YOU

www.solinteg.com